# Änderung des Kennwortes in der cobra PrivateCloud

### 1.1 Kennwortrichtlinien

Das eingegebene Kennwort muss **12 Stellen oder mehr** Zeichen besitzen und 3 von den 4 folgenden Zeichentypen beinhalten:

- Großbuchstaben (A-Z)
- Kleinbuchstaben (a-z)
- Ziffern (0-9)
- Sonderzeichen (%&; etc.)

## 1.2 Änderung des Kennwortes in der Cloud durch Tastaturkombination

Nach der Einrichtung der cobra PrivateCloud bekommen Sie per E-Mail ein Initialpasswort, mit dem Sie sich in der PrivateCloud anmelden können. Bitte das geschickt Initialkennwort ändern.

#### 1.2.1 Windows-Tastatur

Um Ihr Kennwort zu ändern, melden Sie sich an der Cloud an und benutzen folgende Tastenkombination auf Ihrer Tastatur: **STRG+ALT+ENDE** 

Anschließend erscheint ein Bildschirm, der unter anderem **Kennwort ändern** anbietet. Klicken Sie diesen Punkt an und geben Sie einmal das alte bestehende Kennwort, einmal das neue Kennwort und erneut das neue Kennwort zur Bestätigung ein.

#### 1.2.2 Mac-Tastatur

| Um Ihr Kennwort zu ändern, me   | lden Sie sich an der Cloud an und benutzen folgende Ta | sten- |
|---------------------------------|--------------------------------------------------------|-------|
| kombination auf Ihrer Tastatur: | fn + ctrl + alt + right-arrow                          |       |

Anschließend erscheint ein Bildschirm, der unter anderem **Kennwort ändern** anbietet. Klicken Sie diesen Punkt an und geben Sie einmal das alte bestehende Kennwort, einmal das neue Kennwort und erneut das neue Kennwort zur Bestätigung ein.

Für die Kombination auf der Mac-Tastatur geben wir keine Gewähr, da es verschiede Mac-Tastaturlayouts auf dem Markt gibt.

# cobra<sup>°</sup> CRM

schneller erfolgreich

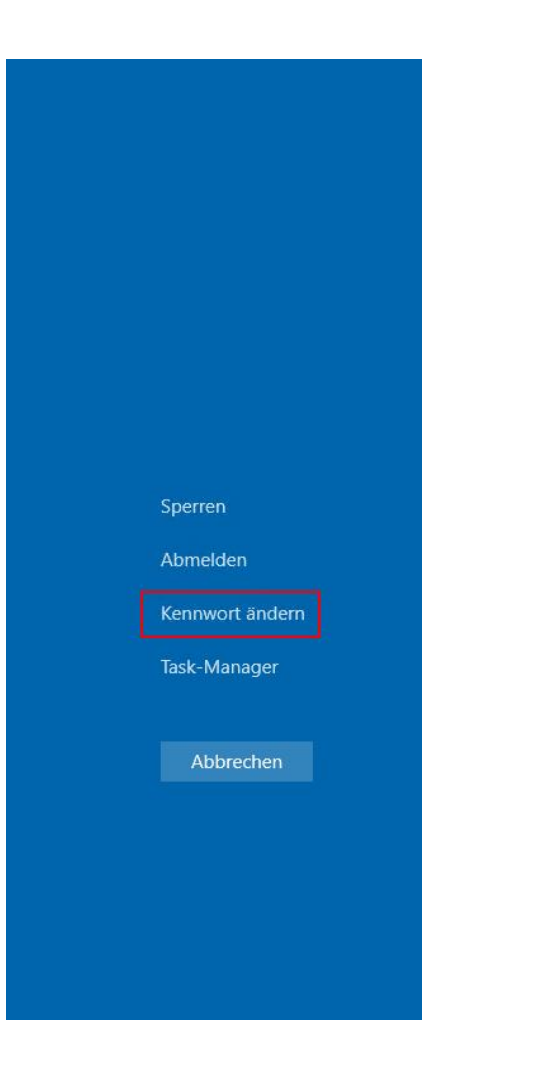

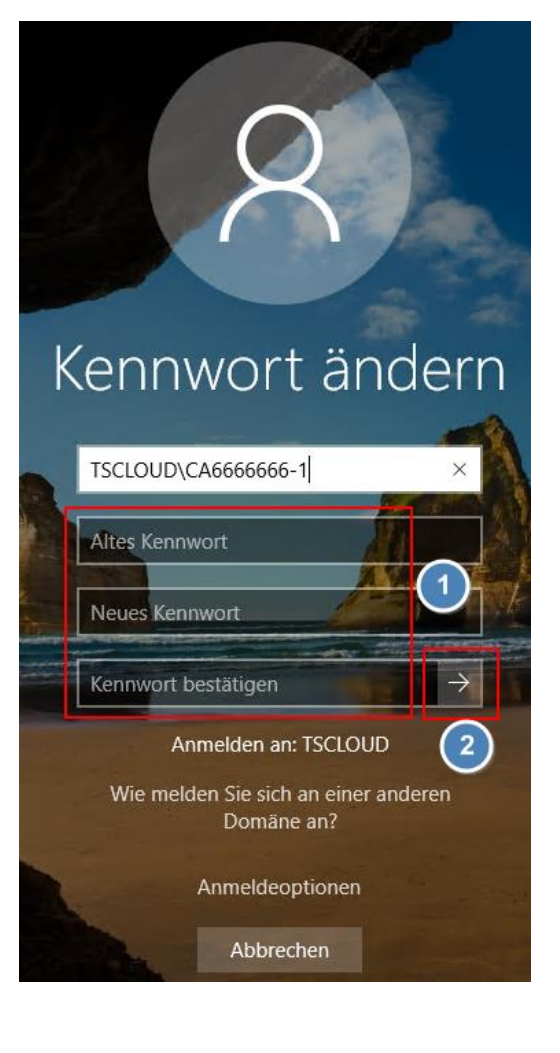